## Naturpark Elm-Lappwald Erleben

#### Wanderstempeln 3.0 NFC Stempeln – Voraussetzungen

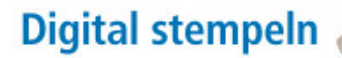

In der Nähe der Info-/Stempelstation werden Sie durch einen Signalton zum Stempeln aufgefordert.

Halten Sie das Smartphone an den NFC-Pin und der Stempel wird eingetragen.

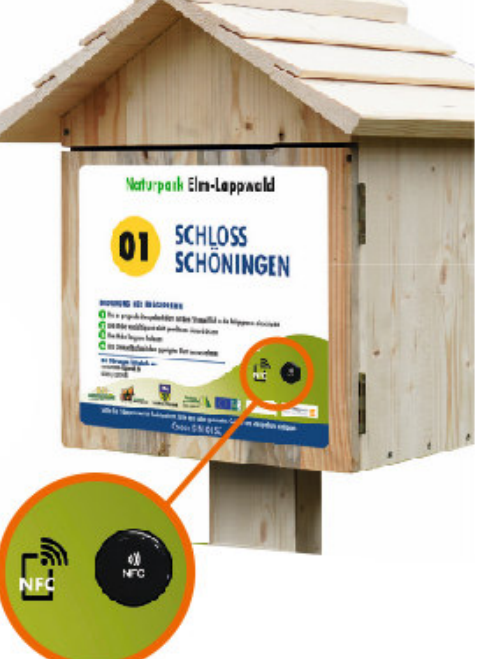

| 21:34 🖀 🖼 🕈 🔹                   | ♥ ☜ al 100%∎ |  |  |
|---------------------------------|--------------|--|--|
| < Verbindungen                  | Q            |  |  |
| WLAN<br>RH                      |              |  |  |
| Bluetooth                       |              |  |  |
| NFC und kontaktlose Zahlungen   |              |  |  |
| Offline-Modus                   | $\Box$       |  |  |
| Mobile Netzwerke                |              |  |  |
| Datennutzung                    |              |  |  |
| SIM-Kartenverwaltung            |              |  |  |
| Mobile Hotspot und Tethering    |              |  |  |
| Weitere Verbindungseinstellunge | n            |  |  |
| Suchen Sie nach etwas Anderem   | 1?           |  |  |
| Samsung Cloud                   |              |  |  |
| Standort                        |              |  |  |
| Link zu Windows                 |              |  |  |
| III O                           | <            |  |  |
| NFC-Funktion                    |              |  |  |

muss eingeschaltet werden Beim iPhone ist die NFC-Funktion immer aktiv.

WICHTIG

NFC ist erst ab dem iPhone 8 verbaut.

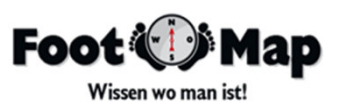

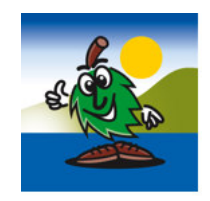

## **Naturpark Elm-Lappwald** Erleben

10:21 🖬 🕈 😝 •

Naturpark Elm-Lappwald

#### Wanderstempeln 3.0 Installation der App

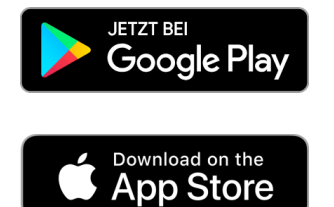

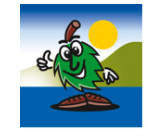

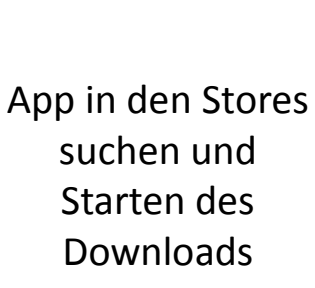

Nach der Installation Nutzung des internen Speichers zulassen

Zulassen, dass Elm-Lappwald auf Fotos und Medien auf deinem Gerät zugreift

> Zulassen Ahlehner

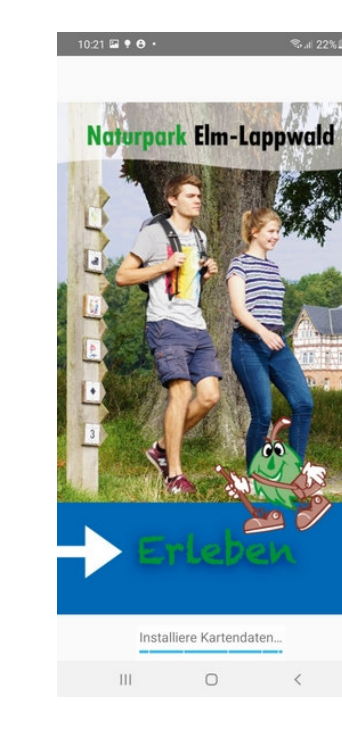

Datensatz wird geladen (Dauer ca. 2 Min)

| Allgemeine Info                                                                                                    | ormationen                                                                                                    |                                                                                            |
|----------------------------------------------------------------------------------------------------|----------------------------------------------------------------------------------------------------|--------------------------------------------------------------------------------------------|
| Bürgers                                                                                                    | tiftung O                                                                                                    | stfalen                                                                                    |
| Gemen                                                                                                    | isam Gutes ans                                                                                                  |                                                                                            |
| Inmitten der Städte<br>Magdeburg und Ha<br>Naturpark Elm-Lap<br>470 Quadratkilome<br>mit 97 ausgeschild<br>Streckenlänge von | Braunschweig,<br>Iberstadt liegt ei<br>pwald. Auf einer<br>tern bietet er ein<br>erten Wanderweinsgesamt fast 6 | Wolfsburg,<br>r: <b>der</b><br>r Fläche von<br>wegenetz<br>gen und eine<br>900 Kilometern. |
| Diese kostenlose A<br>Erleben" führt Sie d<br>Info-Punkten mit St<br>Elm-Lappwald.                                           | pp "Naturpark E<br>abei sicher zu d<br>empelstellen im                                                          | Elm-Lappwald<br>en 34<br>Naturpark                                                         |
| Schnüren Sie die S                                                                                                    | tiefel und wand                                                                                                 | ern Sie los!                                                                               |
| Stempel für Stemp<br>acettenreiche Reg<br>Königslutter und S                                                                 | el werden Sie me<br>on rund um die<br>chöningen erfah                                                           | ehr über die<br>Städte <b>Helmstedt,</b><br>iren.                                          |
| Die ausgewählten V<br>besonderen Naturs<br>weiteren Sehenswü                                                                 | Vanderwege füh<br>chönheiten, Kult<br>rdigkeiten.                                                               | iren Sie zu<br>urdenkmälern und                                                            |
| Wir wünschen Ihne<br>vor allem gutes We                                                                                      | n viel Spaß, posi<br>tter bei Ihren Wa                                                                          | tive Eindrücke und<br>inderungen.                                                          |
|                                                                                                    |                                                                                                    |                                                                                            |
|                                                                                                    | • •                                                                                                    |                                                                                            |
|                                                                                                    | WEITER                                                                                                    |                                                                                            |
|                                                                                                    |                                                                                                    |                                                                                            |

Infos werden nur bei der Erst-Installation angezeigt

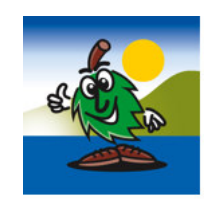

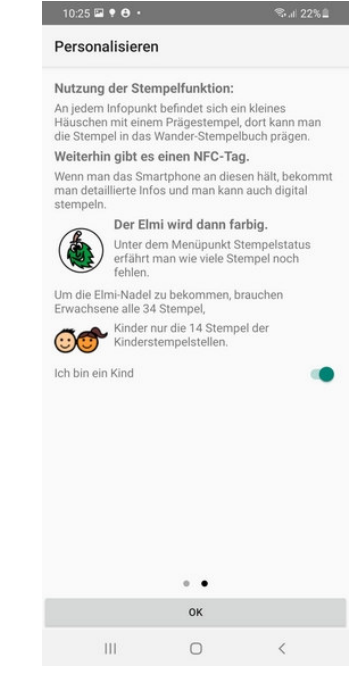

Entscheidung ob ein Kind die App nutzt

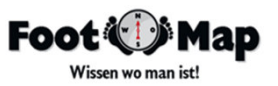

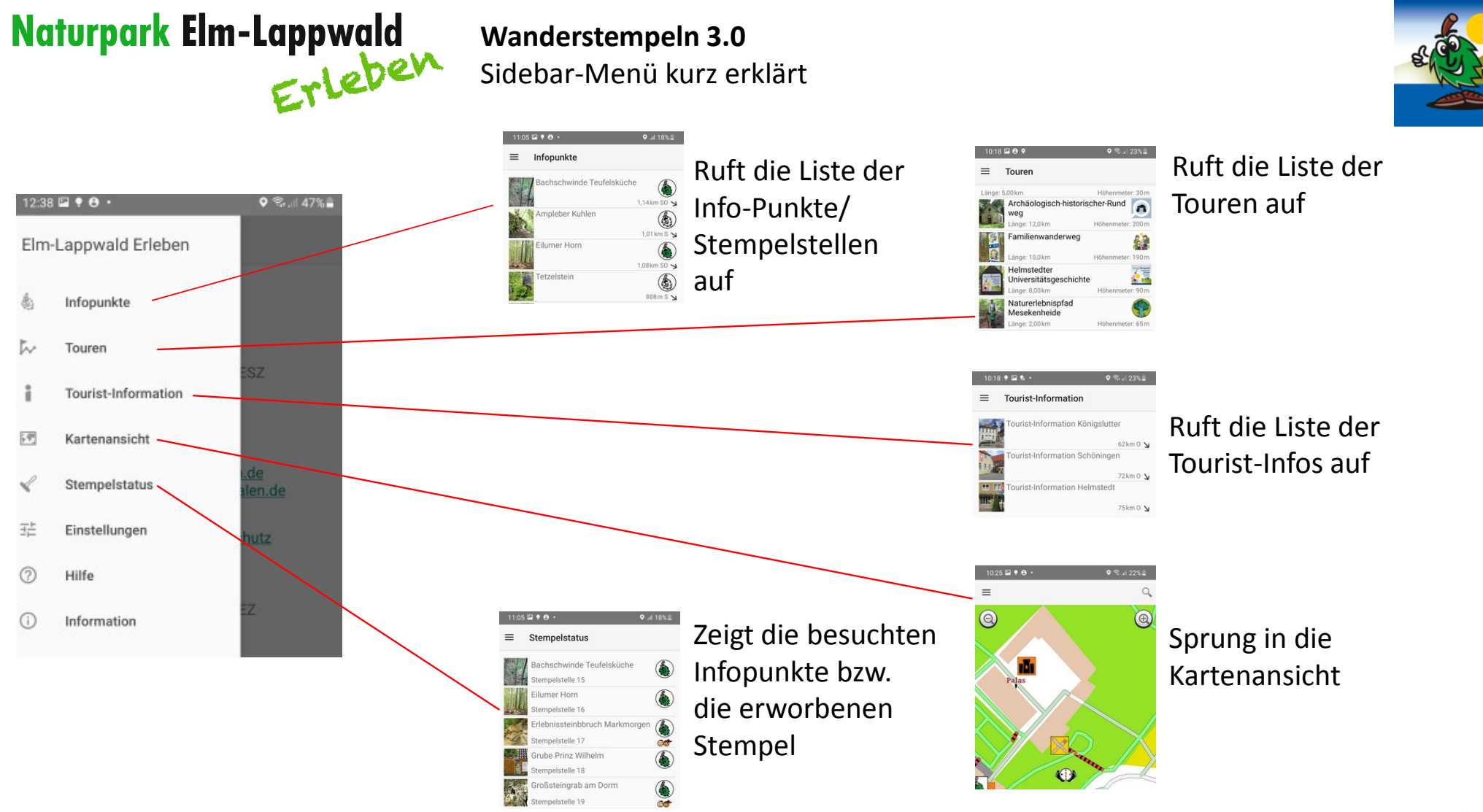

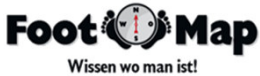

#### Wanderstempeln 3.0 Auswahl des Zieles über die Infopunkte

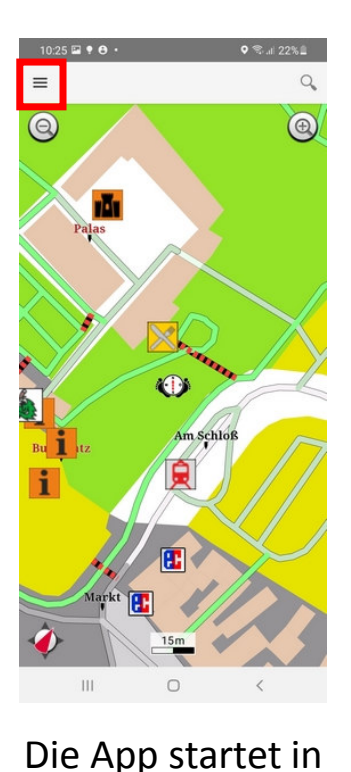

der Kartenansicht

Infopunkte = 🎯 👉 4,27 km N 🛶 lertal Beendorf oldener Hirsch 00 ne Stiftskirche Walbeck hloss Schöningen auberhöhle Harbke 4,52 km N -> eisenau Denkmal 4,59 km N -> denberg 4,59 km N -> Bullerspring 6 4,71 km N -> leidberg 4,74 km N → Steinkistengrab 4,78 km N →

Suche und Auswahl des Zieles aus der Infopunkt-Liste

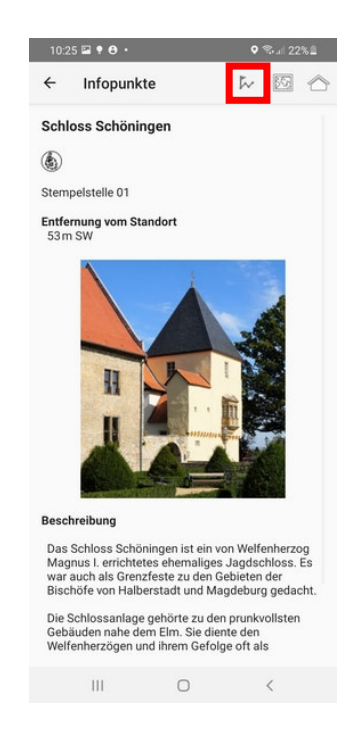

Auswahl des Infopunktes mit Kurzbeschreibung

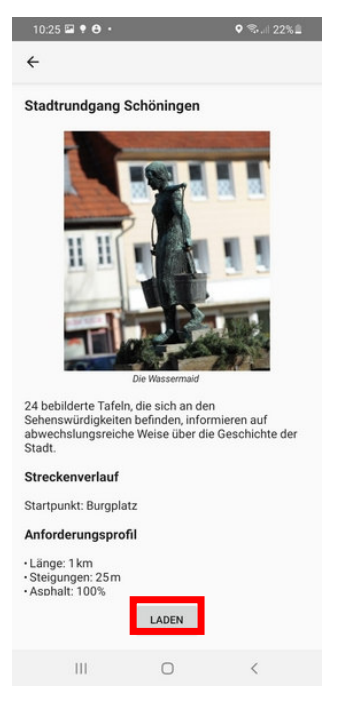

Aufruf der Tour mit Beschreibung Laden der Tour

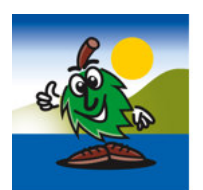

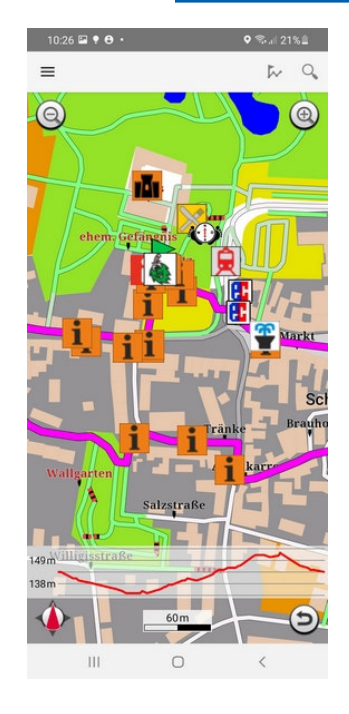

Tour und Standort werden angezeigt **Es kann losgehen!** 

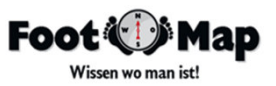

#### Wanderstempeln 3.0 Auswahl des Zieles über die Touren

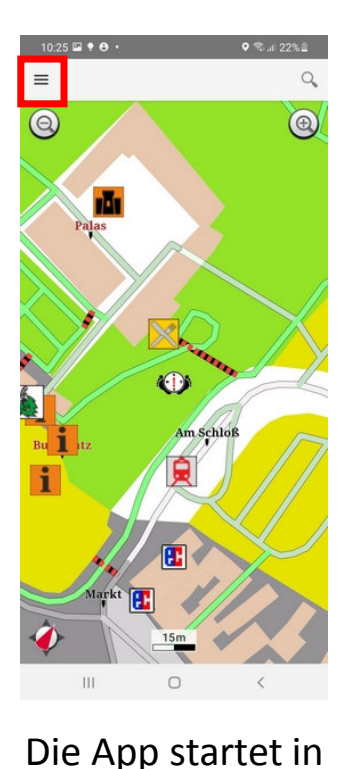

der Kartenansicht

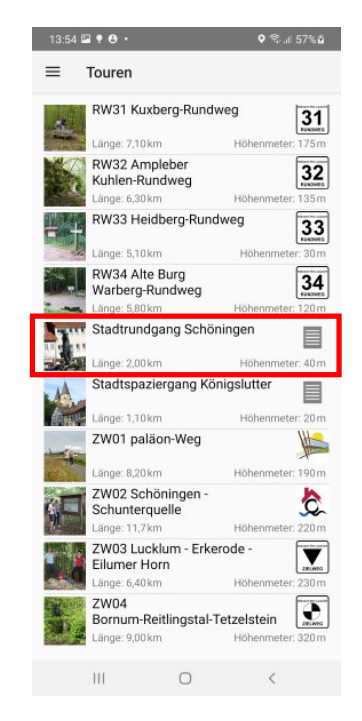

Suche und Auswahl der Tour aus der Touren-Liste

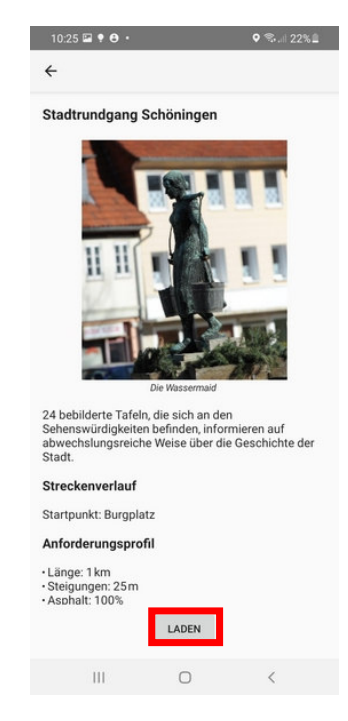

Aufruf der Tour mit Beschreibung Laden der Tour

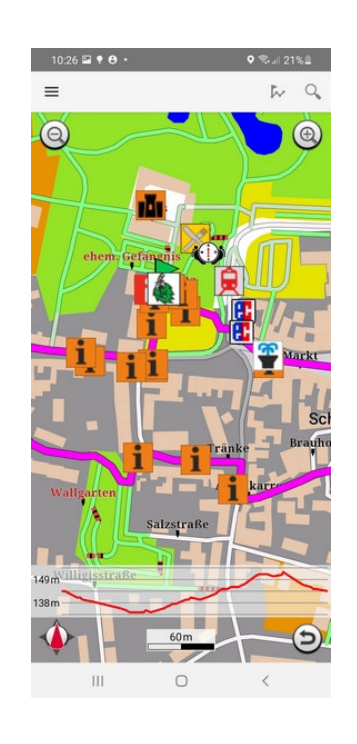

Tour und Standort werden angezeigt Es kann losgehen!

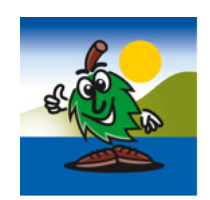

WICHTIG Nur der Infopunkt auf der gewählten Tour ist aktiviert!

Die Info über den aktiven Infopunkt befindet sich unter dem Höhenprofil in der Tourbeschreibung.

Nur an diesem Infopunkt kann gestempelt werden.

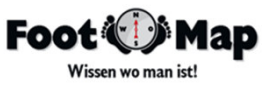

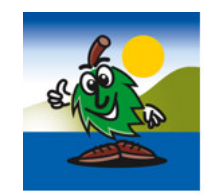

#### Wanderstempeln 3.0 Rechtevergabe Standort – nur beim ersten Laden einer Tour

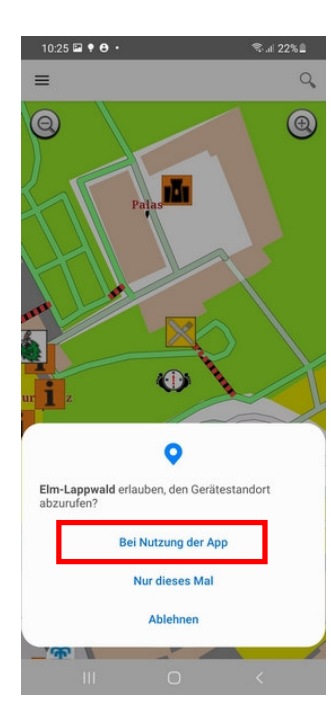

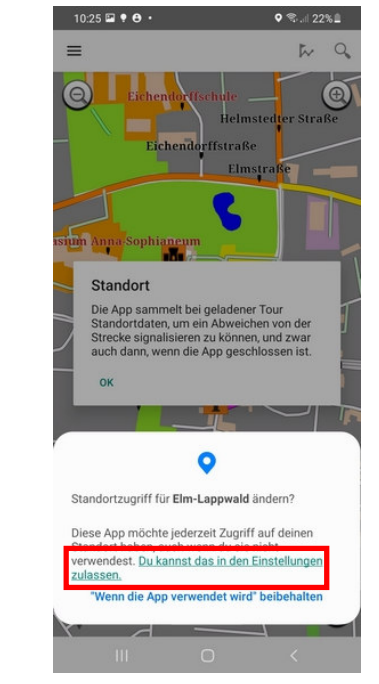

Erlauben Sie der App, ihren Standort zu verwenden.

Um alle Features zu nutzen, braucht die App immer Ihren Standort

Erlauben Sie den ständigen Zugriff auf Ihren Standort

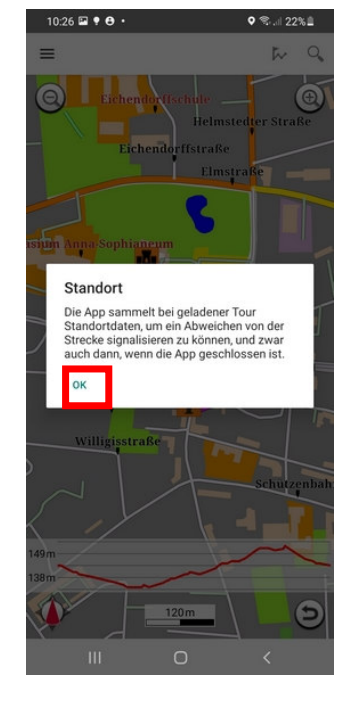

Bestätigung der Berechtigung WICHTIG Nur wenn bei der Standort-Ermittlung "Immer zulassen" gewählt wird, signalisiert das Smartphone in allen Betriebszuständen das Verlassen der Route oder das Erreichen eines Infopunktes.

Auch bei schlafendem Smartphone oder wenn die App nicht im Vordergrund ist.

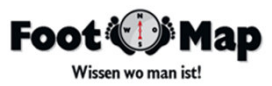

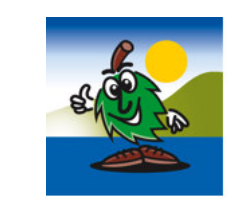

# 11.01 0.119% Image: Control of the state of the state of t

**Naturpark Elm-Lappwald** 

Erleben

50m vor dem Infopunkt ertönt ein Signalton & eine Info erscheint

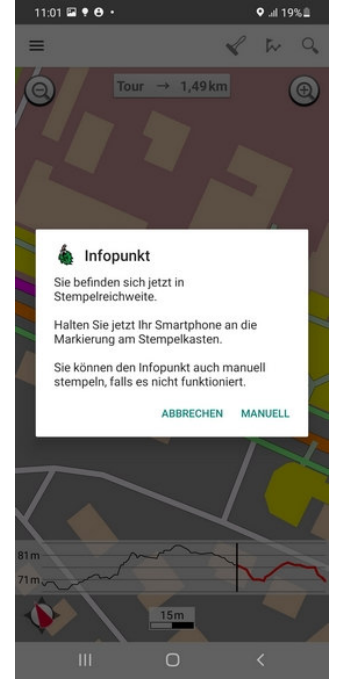

Wanderstempeln 3.0

NFC-Stempeln durch berühren des NFC-Tags mit dem Smartphone

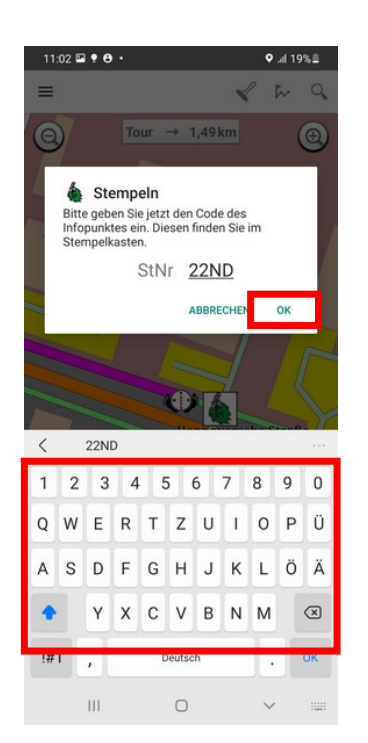

Erreichen eines Infopunktes & Stempelvorgang ANDROID

Manuelles Stempeln durch Eingabe des Infostellen-Codes

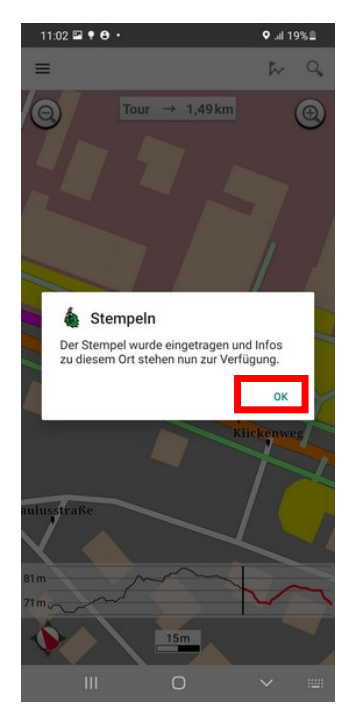

Meldung Stempeln war erfolgreich

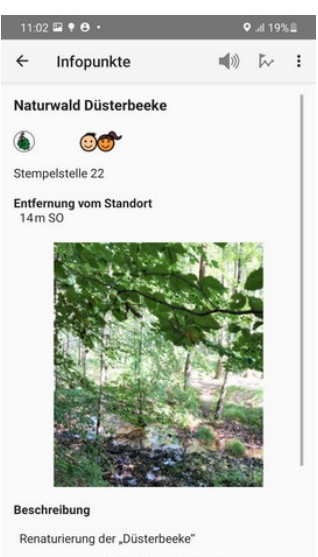

Die Flächen rund um das Tal des hier mäandrierenden Bachlaufes Düsterbeeke sollen zum Naturwald entwickelt werden, damit die natürliche Rückkehr der für diesen Standort typischen Pflanzen- und Tierwelt sichergestellt ist.

III O <

Info-Sticker mit MP3 File wird aufgerufen

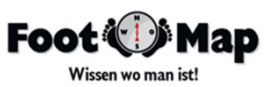

### Wanderstempeln 3.0

Erreichen eines Infopunktes & Stempelvorgang iOS

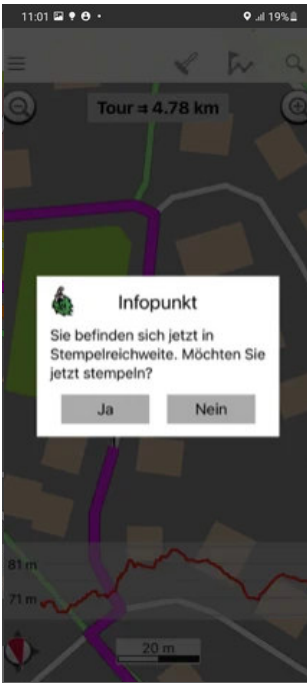

50m vor dem Infopunkt ertönt ein Signalton & eine Info erscheint

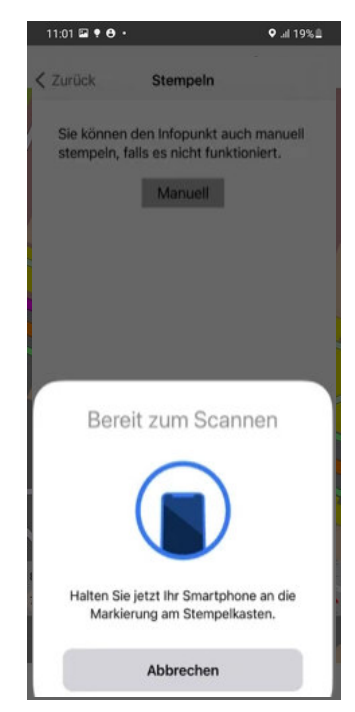

NFC-Stempeln durch berühren des NFC-Tags mit dem Smartphone

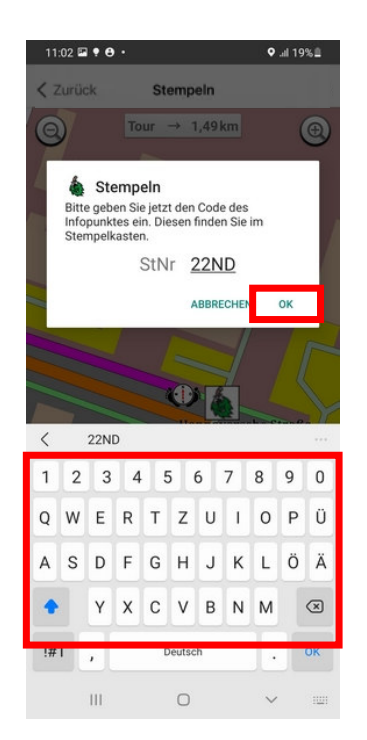

Manuelles Stempeln durch Eingabe des Infostellen-Codes

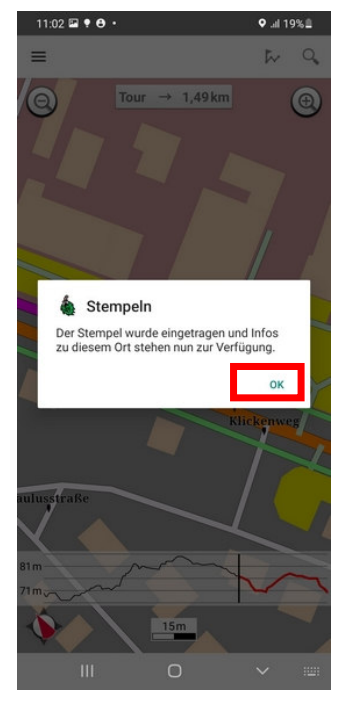

Meldung Stempeln war erfolgreich

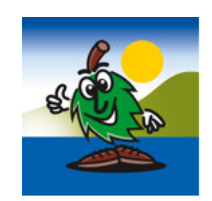

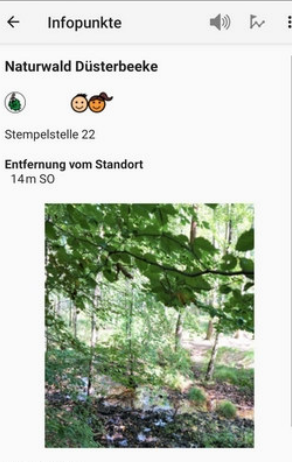

Beschreibung

11:02 🖬 🕈 😁 •

Renaturierung der "Düsterbeeke"

Die Flächen rund um das Tal des hier mäandrierenden Bachlaufes Düsterbeeke sollen zum Naturwald entwickelt werden, damit die natürliche Rückkehr der für diesen Standort typischen Pflanzen- und Tierwelt sichergestellt ist.

III O <

Info-Sticker mit MP3 File wird aufgerufen

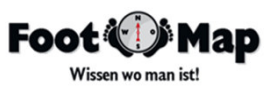

## Naturpark Elm-Lappwald Erleben

#### Wanderstempeln 3.0

Nutzung – Infosticker direkt nach dem Stempeln

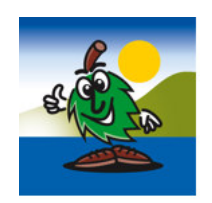

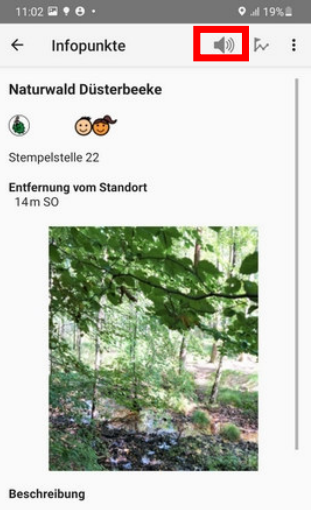

Renaturierung der "Düsterbeeke"

Die Flächen rund um das Tal des hier mäandrierenden Bachlaufes Düsterbeeke sollen zum Naturwald entwickelt werden, damit die natürliche Rückkehr der für diesen Standort typischen Pfanzen- und Tierwelt sichergestellt ist.

III O <

Aufruf des MP3 Files nach dem Stempeln

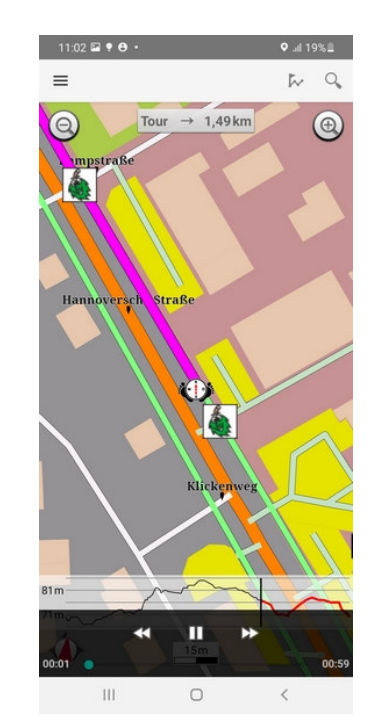

Rücksprung in die Karte & MP3 wird abgespielt

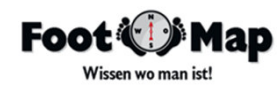

#### Wanderstempeln 3.0 Nutzung – Infosticker – Aufruf aus der Liste

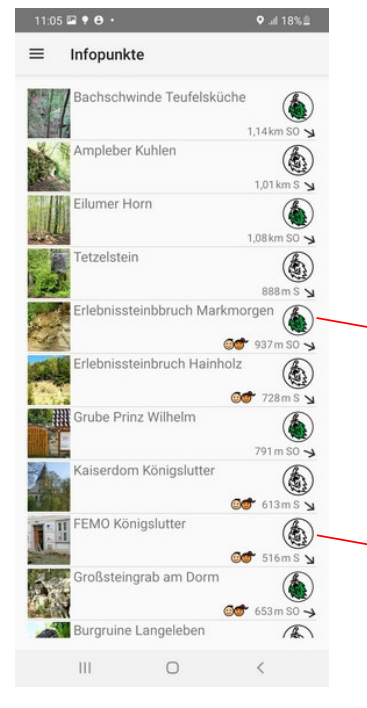

Welche Info-Sticker wurden bereits gesammelt? Die Farbe des ELMIs zeigt den Status des Infostickers

Infosticker ist vorhanden

Dieser Infopunkt wurde noch nicht besucht

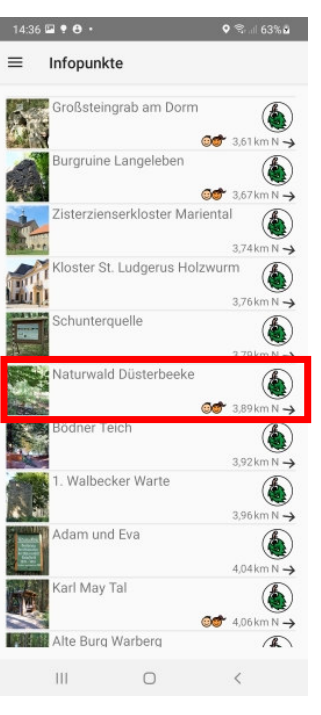

Auswahl des Info-Stickers aus der Liste

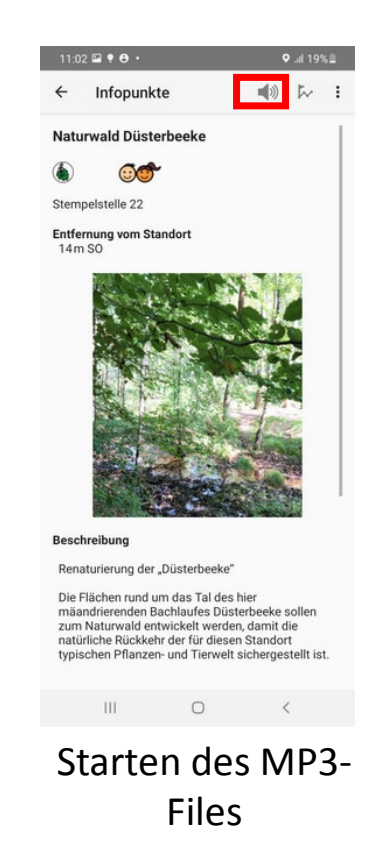

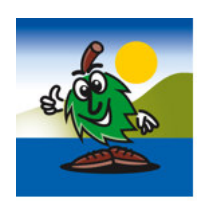

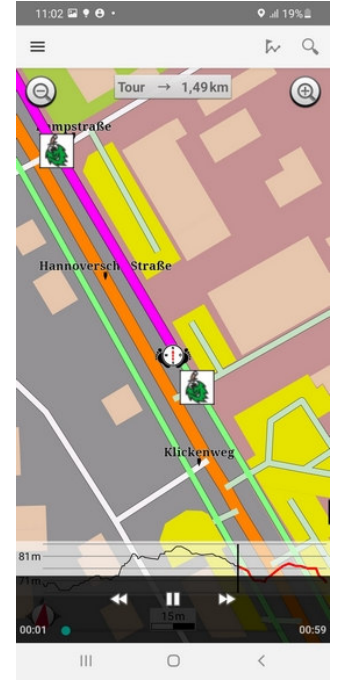

Rücksprung in die Karte & MP3 wird abgespielt

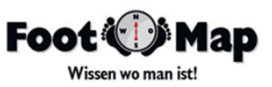

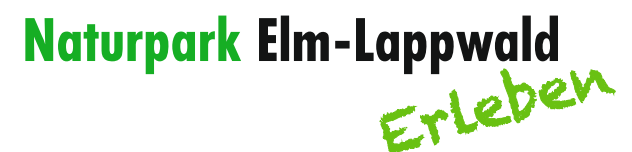

#### Wanderstempeln 3.0 Prämie einlösen

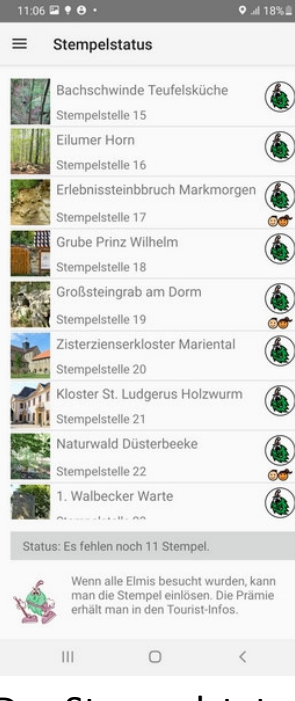

Der Stempelstatus zeigt wie viele Stempel noch gebraucht werden

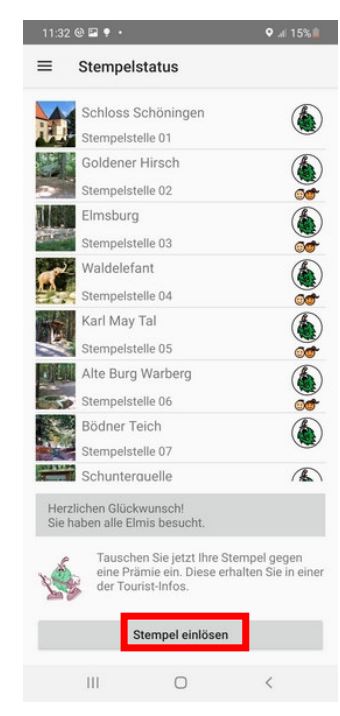

Hier wurden alle Stempel gesammelt

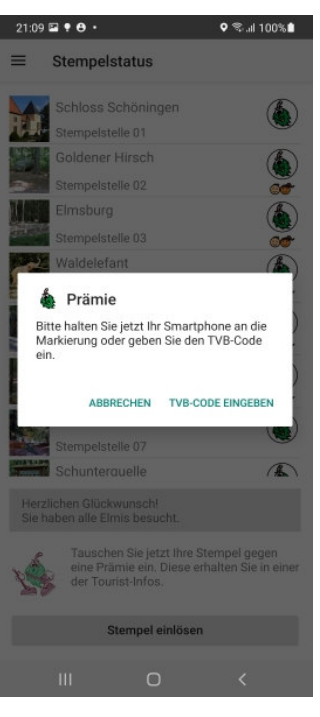

Prämie durch Kontakt mit TVB-NFC-Tag einlösen

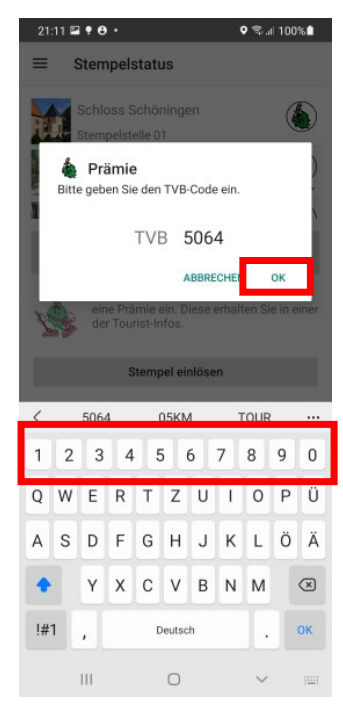

Prämie manuell einlösen, wenn das Smartphone kein NFC hat

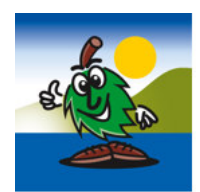

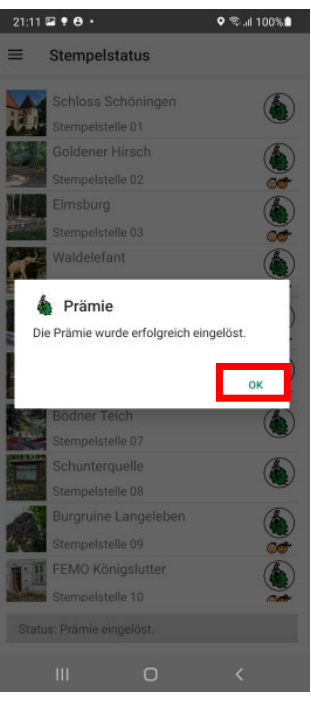

Prämie wurde eingelöst

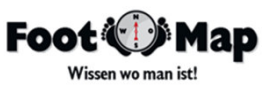